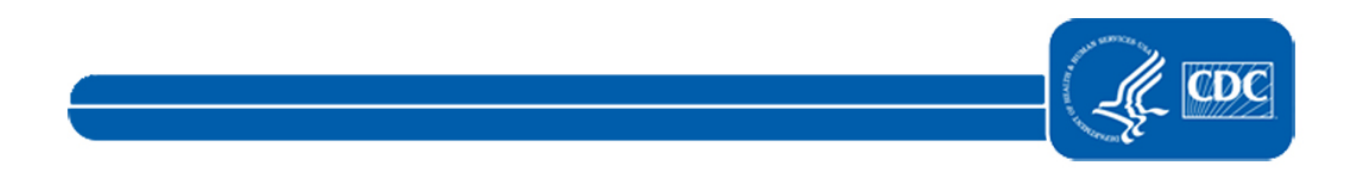

This document is no longer available. For updated information, please visit the <u>NHSN Blood Safety Surveillance</u> page.